# Windows 2008 NPSサーバ用RADIUSの設定 – WAAS AAA

# 内容

概要 <u>前提条件</u> <u>要件</u> <u>使用するコンポーネント</u> <u>設定手順</u> <u>1. WAAS Central Manager</u> <u>2. Windows 2008 R2 - NPSサーバーの構成</u> <u>3. RADIUSユーザアカウントのWAAS CM設定</u> 確認 トラブルシュート <u>関連情報</u>

### 概要

このドキュメントでは、Cisco Wide Area Application Services(WAAS)およびWindows 2008 R2 Network Policy Server(NPS)でのリモート認証ダイヤルインユーザサービス(RADIUS)の設定手順 について説明します。

デフォルトのWAAS設定では、ローカル認証が使用されます。Cisco WAASは、RADIUSおよび Terminal Access Controller Access-Control System(TACACS+)をAuthentication, Authorization, and Accounting (AAA;認証、認可、アカウンティング)にもサポートしています。 このドキュ メントでは、1つのデバイスのみの設定について説明します。ただし、これはデバイスグループで も実行できます。すべての設定は、WAAS CM GUIを介して適用する必要があります。

一般的なWAAS AAA設定については、『<u>Cisco Wide Area Application Services設定ガイド』の「</u> <u>管理ログイン認証、許可、アカウンティングの設定」</u>の章を参照してください。

著者: Cisco TACエンジニア、Hamilan Gnanabaskaran

編集: Sanaz Tayyar、Cisco TACエンジニア

# 前提条件

### 要件

次の項目に関する知識があることが推奨されます。

・WAAS 5.xまたは6.x

- Windows NPSサーバー
- AAA:RADIUS

### 使用するコンポーネント

このドキュメントの情報は、次のソフトウェアとハードウェアのバージョンに基づいています。

- Cisco WAAS Virtual Central Manager(vCM)
- WAAS 6.2.3.b
- Windows 2008 NPS

このドキュメントの情報は、特定のラボ環境にあるデバイスに基づいて作成されました。このド キュメントで使用するすべてのデバイスは、クリアな(デフォルト)設定で作業を開始していま す。本稼働中のネットワークでは、各コマンドによって起こる可能性がある影響を十分確認して ください。

#### 関連製品

このドキュメントは、次のハードウェアおよびソフトウェアのバージョンにも適用できます。

- •vWAAS、ISR-WAAS、およびすべてのWAASアプライアンス
- ・WAAS 5.xまたはWAAS 6.x
- WAAS as Central Manager、アプリケーションアクセラレータ

**注**:APPNAV-XEはこの設定をサポートしていません。ルータAAAは設定をAPPNAV-XEに プッシュします。

# 設定手順

次の設定を適用する必要があります。

- 1. WAAS Central Manager
  - 1.1 AAA RADIUSの設定
  - 1.2 AAA認証の設定
- Windows 2008 R2 NPSサーバー構成
   2.1 RADIUSクライアントの設定
   2.2ネットワークポリシーの設定

3. RADIUSユーザアカウントのWAAS CM設定

#### 1. WAAS Central Manager

1.1 WAAS Central Managerで、[**Configure] > [Security] > [AAA] > [RADIUS]**の下にRADIUSサーバ を作成します。

| cisco Cisco Wide Area Applica                                                                            | tion Services        | Home             | Device Groups | Devices AppNa<br>Configure | v Clusters Locati | ions<br>Admin   🔻 | avalon   Logout   Help   About |
|----------------------------------------------------------------------------------------------------|----------------------|------------------|---------------|----------------------------|-------------------|-------------------|--------------------------------|
| Devices > vCM-POD4-Primary > Configure > Sec                                                             | urity > AAA > RADIUS |                  |               |                            | -                 |                   |                                |
| RADIUS Server Settings for Cent                                                                          | ral Manager, vCM-F   | OD4-Primary      | S Print       | Apply Defaults             | Remove Settin     | ngs               |                                |
|                                                                                                    |                      |                  | RADIUS        | Server Settings            |                   |                   |                                |
| Time to Wait.*                                                                                           | 5                    | (seconds) (1-20) |               |                            |                   |                   |                                |
| Number of Retransmits:*                                                                                  | 2 🗘                  |                  |               |                            |                   |                   |                                |
| Shared Encryption Key:                                                                                   |                      |                  |               |                            |                   |                   |                                |
| Server 1 Name:                                                                                           | 10.66.86.125         |                  |               | Server 1 Port:             |                   | 1645              |                                |
| Server 2 Name:                                                                                           |                      |                  |               | Server 2 Port:             |                   |                   |                                |
| Server 3 Name:                                                                                           |                      |                  |               | Server 3 Port:             |                   |                   |                                |
| Server 4 Name:                                                                                           |                      |                  |               | Server 4 Port:             |                   |                   |                                |
| Server 5 Name:                                                                                           |                      |                  |               | Server 5 Port:             |                   |                   |                                |
| * To use RADIUS for Login or Configuration Authentication, please go to the Authentication Methods page. |                      |                  |               |                            |                   |                   |                                |
| kote: * - Required Field                                                                                 |                      |                  |               |                            |                   |                   |                                |

1.2 [Configure] > [Security] > [AAA] > [Authentication Methods]で、RADIUSを反映するように認証 方式を設定します。

プライマリ認証方式はRADIUSとして選択され、セカンダリ認証方式はローカルとして選択され ます。したがって、RADIUS障害が発生した場合は、顧客はローカルアカウントを使用してログ インできます。

| cisco Wide Area Application Services                                     | Home Device Groups Devices AppNav Clusters Locations CM-Secondary-WAVE594 V Configure V Monitor V Admin V |
|--------------------------------------------------------------------------|----------------------------------------------------------------------------------------------------|
| Devices > CM-Secondary-WAVE594 > Configure > Security > AAA > Authentica | ition Methods                                                                                             |
| Authentication and Authorization Methods for Centra                      | I Manager, CM-Seco 🥸 Print 🖉 Apply Defaults 📋 Remove Settings                                             |
|                                                                          | Authentication and Authorization Methods                                                                  |
| Failover to next available authentication method:                        | 0                                                                                                    |
| Use only local admin account to enable privilege exec level:             |                                                                                                    |
| Authentication Login Methods:                                            | i It is highly recommended to set the authentication and authorization methods in the sar                 |
| Primary Login Method:*                                                   | RADIUS                                                                                                    |
| Secondary Login Method:                                                  | local 🗘                                                                                                   |
| Tertiary Login Method:                                                   | Do Not Set 👂                                                                                              |
| Quaternary Login Method:                                                 | Do Not Set                                                                                                |
| Authorization Methods:                                                   | 0                                                                                                    |
| Primary Configuration Method:*                                           | RADIUS                                                                                                    |
| Secondary Configuration Method:                                          | local                                                                                                    |
| Tertiary Configuration Method:                                           | Do Not Set                                                                                                |
| Quaternary Configuration Method:                                         | Do Not Set                                                                                                |
|                                                                          | Windows Authentication                                                                                    |
| Refresh Authentication Status                                            | Show Windows Authentication Status                                                                        |
| Note: * - Required Field                                                 |                                                                                                    |

### 2. Windows 2008 R2 - NPSサーバーの構成

2.1 Windows 2008 R2 - NPSサーバで、RADIUSクライアントとしてWAASデバイスIPを作成しま す。

| NPS (Local)                                                                        | DADUIC Charles                                                                                                    |
|------------------------------------------------------------------------------------|----------------------------------------------------------------------------------------------------|
| RADIUS Clients and Servers<br>RADIUS Clients<br>Remote RADIUS Server G<br>Policies | RADIUS clients allow you to specify the network access servers, that provide access to your network.                                                                                                    |
| Network Access Protection                                                          | Friendly Name IP Address Device Manufacturer NAP-Capable Status                                                                                                    |
| Accounting                                                                         | vCM 10.66.86.121 RADIUS Standard No Enabled                                                                                                    |
|                                                                                    |                                                                                                    |
|                                                                                    | vCM Properties                                                                                                    |
|                                                                                    | Settings Advanced                                                                                                    |
|                                                                                    | Enable this RADIUS client                                                                                                    |
|                                                                                    | Select an existing template:                                                                                                    |
|                                                                                    |                                                                                                    |
|                                                                                    | Name and Address                                                                                                    |
|                                                                                    | Friendly name:                                                                                                    |
|                                                                                    | VCM                                                                                                    |
|                                                                                    | Address (IP or DNS):                                                                                                    |
|                                                                                    | 10.66.86.121 Verify                                                                                                    |
|                                                                                    | C Shared Secret                                                                                                    |
|                                                                                    | Select an existing Shared Secrets template:                                                                                                    |
|                                                                                    | None                                                                                                    |
|                                                                                    | To manually type a shared secret, click Manual. To automatically generate a shared secret, click Generate. You must configure the RADIUS client with the same shared secret entered here. Shared secrets are case-sensitive. |
|                                                                                    | Manual     C Generate     Shared secret:                                                                                                    |
|                                                                                    | ••••••                                                                                                    |
|                                                                                    | Confirm shared secret:                                                                                                    |
|                                                                                    | ••••••                                                                                                    |
|                                                                                    |                                                                                                    |
|                                                                                    | OK Cancel Apply                                                                                                    |
|                                                                                    |                                                                                                    |

2.2 Windows 2008 R2 - NPSサーバで、WAASデバイスと一致し、認証を許可するネットワーク ポリシーを作成します。

| Network Policy Server        |                                    |                                    |              |                      |                 |                   |                           |
|------------------------------|------------------------------------|------------------------------------|--------------|----------------------|-----------------|-------------------|---------------------------|
| File Action View Help        |                                    |                                    |              |                      |                 |                   |                           |
| (=                           |                                    |                                    |              |                      |                 |                   |                           |
| NPS (Local)                  | Network Policies                   |                                    |              |                      |                 |                   |                           |
| E RADIUS Clients and Servers |                                    |                                    |              |                      |                 |                   |                           |
| RADIUS Clients               | Network policies allow yo          | u to designate who is authorized t | o connect t  | to the network and t | he circumstance | s under which the | ey can or cannot connect. |
| Remote RADIUS Server G       |                                    |                                    |              |                      |                 |                   |                           |
| In Policies                  | a j Policies                       |                                    |              |                      |                 |                   | 1                         |
| Connection Request Polici    | Policy Name                        |                                    | Status       | Processing Order     | Access Type     | Source            |                           |
| Wetwork Policies             | POLICY_WAAS                        |                                    | Enabled      | 1                    | Grant Access    | Unspecified       |                           |
| Realth Polices               | Connections to Microsoft Hout      | ng and Hemote Access server        | Enabled      | aaaaas               | Deny Access     | Unspecified       |                           |
| System Health Validators     | Connections to other access s      | ervers                             | Enabled      | 999999               | Deny Access     | Unspecified       |                           |
| Remediation Server Group     |                                    |                                    |              |                      |                 |                   |                           |
| Accounting                   |                                    |                                    |              |                      |                 |                   |                           |
| Implates Management          |                                    |                                    |              |                      |                 |                   |                           |
|                              |                                    |                                    |              |                      |                 |                   |                           |
|                              |                                    |                                    |              |                      |                 |                   |                           |
|                              |                                    |                                    |              |                      |                 |                   |                           |
|                              |                                    |                                    |              |                      |                 |                   |                           |
|                              |                                    |                                    |              |                      |                 |                   |                           |
|                              |                                    |                                    | _            |                      |                 |                   |                           |
|                              | POLICY_WAAS                        |                                    |              |                      |                 |                   |                           |
|                              |                                    |                                    |              |                      |                 |                   |                           |
|                              | Conditions - If the following cond | ditions are met:                   |              |                      |                 |                   |                           |
|                              | Condition                          |                                    |              |                      |                 |                   |                           |
|                              | Cleat Eteady Name VCM              |                                    |              |                      |                 |                   |                           |
|                              | Wiedewe Groupe ANS/01              | MAAS                               |              |                      |                 |                   |                           |
|                              | Windows Groups ANSON               | VAR3                               |              |                      |                 |                   |                           |
|                              |                                    |                                    |              |                      |                 |                   |                           |
|                              |                                    |                                    |              |                      |                 |                   |                           |
|                              |                                    |                                    |              |                      |                 |                   |                           |
|                              |                                    |                                    |              |                      |                 |                   |                           |
|                              |                                    |                                    |              |                      |                 |                   |                           |
|                              |                                    |                                    |              |                      |                 |                   |                           |
|                              |                                    |                                    |              |                      |                 |                   |                           |
|                              |                                    |                                    |              |                      |                 |                   |                           |
|                              |                                    |                                    |              |                      |                 |                   |                           |
|                              | 1                                  |                                    |              |                      |                 |                   |                           |
|                              |                                    |                                    |              |                      |                 |                   |                           |
|                              | Settings - Then the following set  | tings are applied:                 |              |                      |                 |                   |                           |
|                              | Catting                            | Value                              |              |                      |                 |                   |                           |
|                              | Geographic Ciego AV/ Pair          | value<br>shall not y bits 15       |              |                      |                 |                   |                           |
|                              | Extended State                     | Allerty AVIE 10                    |              |                      |                 |                   |                           |
|                              | Access Participa                   | Grant Accase                       |              |                      |                 |                   |                           |
|                              | A theotication Method              | Linencented a theotication /DAD    | CDAD)        |                      |                 |                   |                           |
|                              | NAP Enforcement                    | Allow full petwork appage          | , SPAP)      |                      |                 |                   |                           |
|                              | Ladata Naccampliant Conto          | Taue                               |              |                      |                 |                   |                           |
|                              | Section Time                       | Administrative                     |              |                      |                 |                   |                           |
|                              | PAP Personal and Connector         | Partice Multiple & engine reacher  | E01/ (m- 2   | min das              |                 |                   |                           |
|                              | over reicentage or capacity        | neudce mutuink if server reaches   | 5 30 % TOP 2 | ina futes            |                 |                   |                           |
|                              | 4                                  |                                    |              |                      |                 |                   |                           |
|                              |                                    |                                    |              |                      |                 |                   |                           |

ラボでは、[NPS] > [ポリシー] > [ネットワークポリシー]で**これらのパラメータを選択する必要が あります**。

| LICY_WAAS Properties                                                                         |                                                     |                 |                                         |                    |                     |
|----------------------------------------------------------------------------------------------|-----------------------------------------------------|-----------------|-----------------------------------------|--------------------|---------------------|
| Overview Conditions Constraints Settings                                                     |                                                     |                 |                                         |                    |                     |
| Policy name: POLICY_WAAS                                                                     |                                                     |                 |                                         |                    |                     |
|                                                                                              |                                                     |                 |                                         |                    |                     |
| Policy State<br>If enabled, NPS evaluates this policy while performing au                    | thorization. If disabled. N                         | IPS does not e  | valuate this poli                       | cv.                |                     |
|                                                                                              |                                                     |                 |                                         |                    |                     |
| Policy enabled                                                                               |                                                     |                 |                                         |                    |                     |
| Access Permission                                                                            |                                                     |                 |                                         |                    |                     |
| If conditions and constraints of the network policy mat<br>access What is access permission? | tch the connection requ                             | est, the policy | can either gran                         | t access or deny   | t                   |
| access. <u>I mario acceso pormosion.</u>                                                     |                                                     |                 |                                         |                    |                     |
| <ul> <li>Grant access. Grant access if the connection request</li> </ul>                     | matches this policy.                                |                 |                                         |                    |                     |
| C Deny access. Deny access if the connection request                                         | matches this policy.                                |                 |                                         |                    |                     |
| Ignore user account dial-in properties.                                                      |                                                     |                 |                                         |                    |                     |
| If the connection request matches the conditions and                                         | constraints of this netwo                           | k policy and th | e policy grants a                       | access, perform    |                     |
| authorization with network policy only; do not evaluate                                      | the dial-in properties of i                         | iser accounts . |                                         |                    |                     |
| Network connection method                                                                    | N N                                                 |                 |                                         |                    |                     |
| or Vendor specific, but neither is required. If your network                                 | connection request to N<br>k access server is an 80 | 2.1X authentic  | elect eitner the r<br>ating switch or v | vireless access se | erver type<br>bint, |
| select Unspecified.                                                                          |                                                     |                 |                                         |                    |                     |
| • Type of network access server:                                                             |                                                     |                 |                                         |                    |                     |
| Unspecified                                                                                  | •                                                   |                 |                                         |                    |                     |
| C Vendor specific:                                                                           |                                                     |                 |                                         |                    |                     |
| 10 -                                                                                         |                                                     |                 |                                         |                    |                     |
| ·                                                                                            |                                                     |                 |                                         |                    |                     |
|                                                                                              |                                                     |                 | ОК                                      | Cancel             | Apply               |
|                                                                                              |                                                     |                 |                                         |                    |                     |

条件はRADIUSクライアントフレンドリ名と一致します。IPアドレスなどの他の方法も使用でき ます。

| POLICY_W              | AAS Properties                          | s                                                                                                    | ×        |
|-----------------------|-----------------------------------------|----------------------------------------------------------------------------------------------------|----------|
| Overview              | Conditions Co                           | onstraints Settings                                                                                                    |          |
| Configur              | n the conditions fo                     | arthis potwork policy                                                                                                    |          |
| coningui              | e trie conditions to                    | or this network policy.                                                                                                    |          |
| If conditi<br>connect | ions match the co<br>ion request. NPS : | onnection request, NPS uses this policy to authorize the connection request. If conditions do not match the<br>skips this policy and evaluates other policies, if additional policies are configured. |          |
|                       |                                         |                                                                                                    |          |
|                       | andition                                | Value                                                                                                    | _        |
|                       | ient Friendly Name                      | e vCM                                                                                                    |          |
| w 🐝                   | indows Groups                           | ANSO/WAAS                                                                                                    |          |
|                       |                                         |                                                                                                    |          |
|                       |                                         |                                                                                                    |          |
|                       |                                         |                                                                                                    |          |
|                       |                                         |                                                                                                    |          |
|                       |                                         |                                                                                                    |          |
|                       |                                         |                                                                                                    |          |
|                       |                                         |                                                                                                    |          |
|                       |                                         |                                                                                                    |          |
|                       |                                         |                                                                                                    |          |
|                       |                                         |                                                                                                    |          |
|                       |                                         |                                                                                                    |          |
|                       |                                         |                                                                                                    |          |
|                       |                                         |                                                                                                    |          |
| Condition             | n description:                          |                                                                                                    |          |
| The Win               | ndows Groups con                        | ndition specifies that the connecting user or computer must belong to one of the selected aroups.                                                                                                    |          |
|                       |                                         | ······································                                                                                                    |          |
|                       |                                         |                                                                                                    |          |
|                       |                                         |                                                                                                    |          |
|                       |                                         | Add Edit Bemo                                                                                                    | vell     |
|                       |                                         |                                                                                                    | <u> </u> |
|                       |                                         |                                                                                                    |          |
|                       |                                         |                                                                                                    |          |
|                       |                                         | OK Cancel                                                                                                    | Apply    |
|                       |                                         |                                                                                                    |          |

非暗号化認証(PAP、SPAP)としての認証方式。

| POLICY_WAAS Properties                                                                                           | ×                                                                                                |
|----------------------------------------------------------------------------------------------------|--------------------------------------------------------------------------------------------------|
| Overview Conditions Constraints Setting                                                                          | s                                                                                                |
| Configure the constraints for this network pol<br>If all constraints are not matched by the conr<br>Constraints: | icy.<br>nection request, network access is denied.                                               |
| Constraints<br>Authentication Methods                                                                            | Allow access only to those clients that authenticate with the specified methods.                 |
| nt Idle Timeout                                                                                                  | EAP types are negotiated between NPS and the client in the order in which they are listed.       |
| Called Station ID                                                                                                | Move Up                                                                                          |
| Day and time restrictions     AS Port Type                                                                       | Move Down                                                                                        |
|                                                                                                    | Add Edit Remove                                                                                  |
|                                                                                                    | Less secure authentication methods:<br>Microsoft Encrypted Authentication version 2 (MS-CHAP-v2) |
|                                                                                                    | User can change password after it has expired Microsoft Encrypted Authentication (MS-CHAP)       |
|                                                                                                    | User can change password after it has expired                                                    |
|                                                                                                    | Encrypted authentication (CHAP)     Unencrypted authentication (PAP, SPAP)                       |
|                                                                                                    | Allow clients to connect without negotiating an authentication method                            |
|                                                                                                    |                                                                                                  |
| ,                                                                                                    | ,                                                                                                |
|                                                                                                    | OK Cancel Apply                                                                                  |

Service-Type as Administrative.

| POLICY_WAAS Properties                                                                                                    |                                                                                                    | ×     |
|----------------------------------------------------------------------------------------------------|----------------------------------------------------------------------------------------------------|-------|
| Overview Conditions Constraints Settings                                                                                                    | 1                                                                                                    |       |
| Configure the settings for this network policy.<br>If conditions and constraints match the connect<br>Settings:<br>RADIUS Attributes             | tion request and the policy grants access, settings are applied.                                                                                          |       |
| Standard  Vendor Specific  Network Access Protection  NAP Enforcement                                                                            | then click Edit. If you do not configure an attribute, it is not sent to RADIUS clients. See<br>your RADIUS client documentation for required attributes. |       |
|                                                                                                    | Attributes:                                                                                                    | -     |
| Extended State                                                                                                    | Name Value                                                                                                    | -     |
| Routing and Remote Access         Multilink and Bandwidth<br>Allocation Protocol (BAP)         IP Filters         Encryption         IP Settings | Service-Type Administrative Administrative Add Edit Remove                                                                                                |       |
|                                                                                                    |                                                                                                    |       |
|                                                                                                    | OK Cancel                                                                                                    | Apply |

Cisco-AV-Pairとしてのベンダー固有属性(Shell:priv-lvl=15)。

| POLICY_WAAS Properties                                                                                       |                                                                                                    | × |
|----------------------------------------------------------------------------------------------------|----------------------------------------------------------------------------------------------------|---|
| Overview Conditions Constraints Setting                                                                      | s                                                                                                    |   |
| Configure the settings for this network policy.<br>If conditions and constraints match the conn<br>Settings: | ection request and the policy grants access, settings are applied.                                                                                                    |   |
| RADIUS Attributes     Standard     Zendor Specific     Network Access Protection                             | To send additional attributes to RADIUS clients, select a Vendor Specific attribute, and<br>then click Edit. If you do not configure an attribute, it is not sent to RADIUS clients. See<br>your RADIUS client documentation for required attributes. |   |
| NAP Enforcement                                                                                              | Attributes:                                                                                                    |   |
| 🕎 Extended State                                                                                             | Name Vendor Value                                                                                                    |   |
| Routing and Remote Access                                                                                    | Cisco-AV-Pair Cisco shell:priv-lvl=15                                                                                                    |   |
| Multilink and Bandwidth<br>Allocation Protocol (BAP)                                                         |                                                                                                    |   |
| 🔒 Encryption 🚜 IP Settings                                                                                   |                                                                                                    |   |
|                                                                                                    | Add Edit Remove                                                                                                    |   |
|                                                                                                    | OK Cancel Apply                                                                                                    |   |

フルネットワークアクセスを許可します。

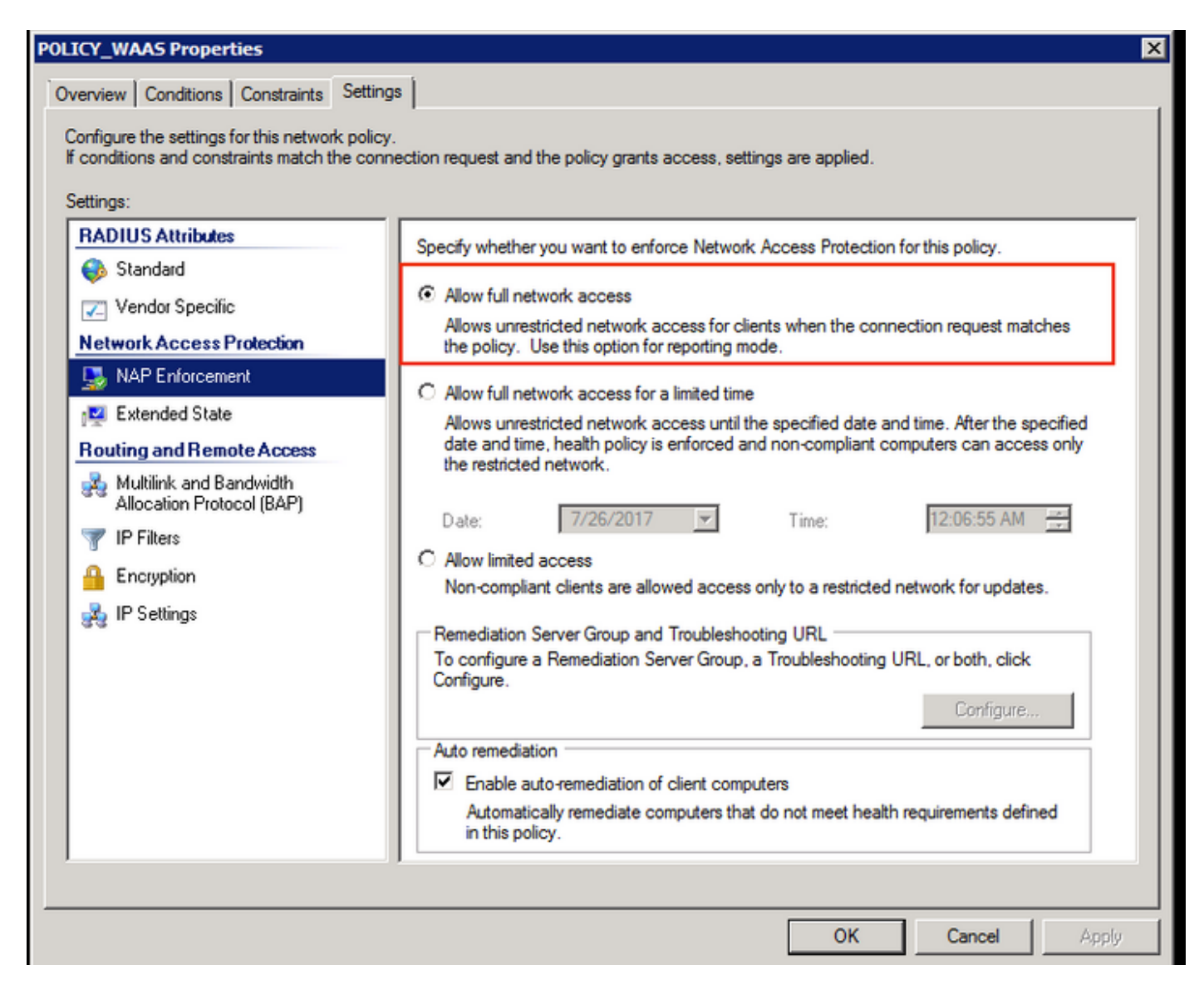

### 3. RADIUSユーザアカウントのWAAS CM設定

RADIUSで特権レベル15または1を使用してユーザを設定しても、WAAS CM GUIへのアクセスは 提供されません。CMSデータベースには、外部AAAサーバとは別に、ユーザ、ロール、およびド メインのリストが保持されます。

ユーザを認証するために外部AAAサーバを正しく設定した後、CM GUIで動作するために必要な ロールとドメインをユーザに与えるように、CM GUIを設定する必要があります。

RADIUSユーザーがユーザーの下のCMに存在しない場合、そのユーザーを使用してGUIにログイ ンするときは、アカウントにCentral Managerページへのアクセス権限がありません。プロビジョ ニングされた役割とドメインについては、管理者に確認してください。このマッサージが表示さ れます。

| wAAS Central Manager                            | × +                                     |                                              |               |      |        |       | <b>×</b> |
|-------------------------------------------------|-----------------------------------------|----------------------------------------------|---------------|------|--------|-------|----------|
| ( Inttps://10.66.86.121:84                      | 43/home.jsp?context=Global              | C Q. Search                                  | ☆自            | ÷    | A      | ◙     | ≡        |
| cisco Cisco Wide Area A                         | pplication Services                     |                                              |               |      | avalon | I Lo  | gout     |
|                                                 |                                         |                                              |               |      |        |       |          |
| Your account does not hav<br>roles and domains. | re privileges to access any of the Cent | ral Manager pages. Please check with your ad | ministrator a | bout | provis | sione | d        |
|                                                 |                                         |                                              |               |      |        |       | н        |

### WAAS CMでのローカルユーザ名のパスワードなしの設定。

| Lisco Cisco Wide Are                                                        | a Application Services     | Home Device Groups D<br>Dashboard Configure | v Monitor   v Admin   v | ons                   | avalon   Logout   Help   About |  |
|-----------------------------------------------------------------------------|----------------------------|---------------------------------------------|-------------------------|-----------------------|--------------------------------|--|
| Account Management Role Ma                                                  | nagement Domain Management |                                             |                         |                       |                                |  |
| Modifying User Accoun                                                       | t, avalon 📋 Delete 🥁 Print |                                             |                         |                       |                                |  |
|                                                                             |                            | Account                                     | Information             |                       |                                |  |
| Usemame:*                                                                   | avalon                     |                                             |                         |                       |                                |  |
| WAE Device Manager User:                                                    |                            |                                             | Device Manager Access:  | Read Only 0           |                                |  |
| Local User:                                                                 |                            |                                             | CLI Privilege Level:    | 0 (normal user)       |                                |  |
| Password:                                                                   |                            |                                             |                         |                       |                                |  |
| Confirm Password:                                                           |                            |                                             |                         |                       |                                |  |
| ,                                                                           |                            | User In                                     | formation               |                       |                                |  |
| First Name:                                                                 |                            |                                             | Last Name:              |                       |                                |  |
| Phone Number:                                                               |                            |                                             | Email Address:          |                       |                                |  |
| Job Title:                                                                  |                            |                                             | Department:             |                       |                                |  |
|                                                                             | Roles                      |                                             |                         | Domains               |                                |  |
| A admin There are no Domains assigned.                                      |                            |                                             |                         |                       |                                |  |
|                                                                             | Failed Creation on Devices |                                             |                         | Locked-out of Devices |                                |  |
| This user exists on all devices. This user is not locked out of any device. |                            |                                             |                         |                       |                                |  |
| Comments                                                                    |                            |                                             |                         |                       |                                |  |

ユーザ名は、各ユーザの[Role Management]で適切なロールとバインドする必要があります。

| $\bullet \bullet \bullet \langle \rangle$ |                                         | € 10.66.86.121                                                                          | Ċ        |
|-------------------------------------------|-----------------------------------------|-----------------------------------------------------------------------------------------|----------|
| alialia<br>cisco Cisco (                  | Wide Area Application Services          | Home Device Groups Devices AppNav Clusters L<br>Dashboard Configure    Monitor    Admin | ocations |
| Home > Admin > AAA >                      | Users                                   |                                                                                         |          |
| Account Management                        | Role Management Domain Management       |                                                                                         |          |
| Refresh Table                             | 🗳 Assign all Roles 🛛 👩 Remove all Roles |                                                                                         |          |
| Roles                                     |                                         |                                                                                         | It       |
| Filter: Name                              | ♦ Match if: contains ♦                  | Go Clear Filter                                                                         |          |
|                                           | Role                                    |                                                                                         | Comments |
| ¥ 60 L2                                   |                                         |                                                                                         |          |
| 🕗 🔂 admin                                 |                                         | Admin role                                                                              |          |
|                                           |                                         |                                                                                         |          |

ユーザに読み取り専用アクセスまたは制限付きアクセス権が必要な場合は、ロールの下でこれを 設定できます。

|                                               | 10.66.86.121                                                                                    |
|-----------------------------------------------|-------------------------------------------------------------------------------------------------|
| CISCO Cisco Wide Area Application Services    | Home Device Groups Devices AppNav Clusters Locations<br>Dashboard Configure    Monitor    Admin |
| Home > Admin > AAA > Roles Modifying Role, L2 |                                                                                                 |
|                                               | Role Definition                                                                                 |
| Name:* L2                                     |                                                                                                 |
| Enabled Services:                             |                                                                                                 |
|                                               | Comments                                                                                        |
|                                               |                                                                                                 |

# 確認

WAASデバイスでは、この設定がプッシュされます。

radius-server key \*\*\*\* radius-server host 10.66.86.125 auth-port 1645 ! authentication login local enable secondary authentication login radius enable primary authentication configuration local enable secondary authentication configuration radius enable primary authentication fail-over server-unreachable

<u>Cisco CLI アナライザ(登録ユーザ専用)は、特定の show コマンドをサポートします。</u>show コマンド出力の分析を表示するには、Cisco CLI アナライザを使用します。

• authentication:認証の設定

# トラブルシュート

ここでは、設定のトラブルシューティングに使用できる情報を示します。

- Windowsドメインログを確認します
- #debug aaa authorization from WAAS CM CLI

# 関連情報

- WAASでのRADIUSサーバ認証設定
- <u>ネットワークポリシーサーバはWindows Server 2008に適用されます</u>